## Using the Brush and Bucket tools

Objectives: Students will demonstrate that they know how to work with the color palette. Students will demonstrate that they know how to use the Paint Bucket Tool. Students will demonstrate that they know how to use and adjust the Brush Tool.

Select an image online to color (google: "coloring Nemo" or something similar). Open the "Full-size image", then click on the image while holding down "control" and choose "Save Image As...". Save it to your computer as "period-LastFirst-PS4original".

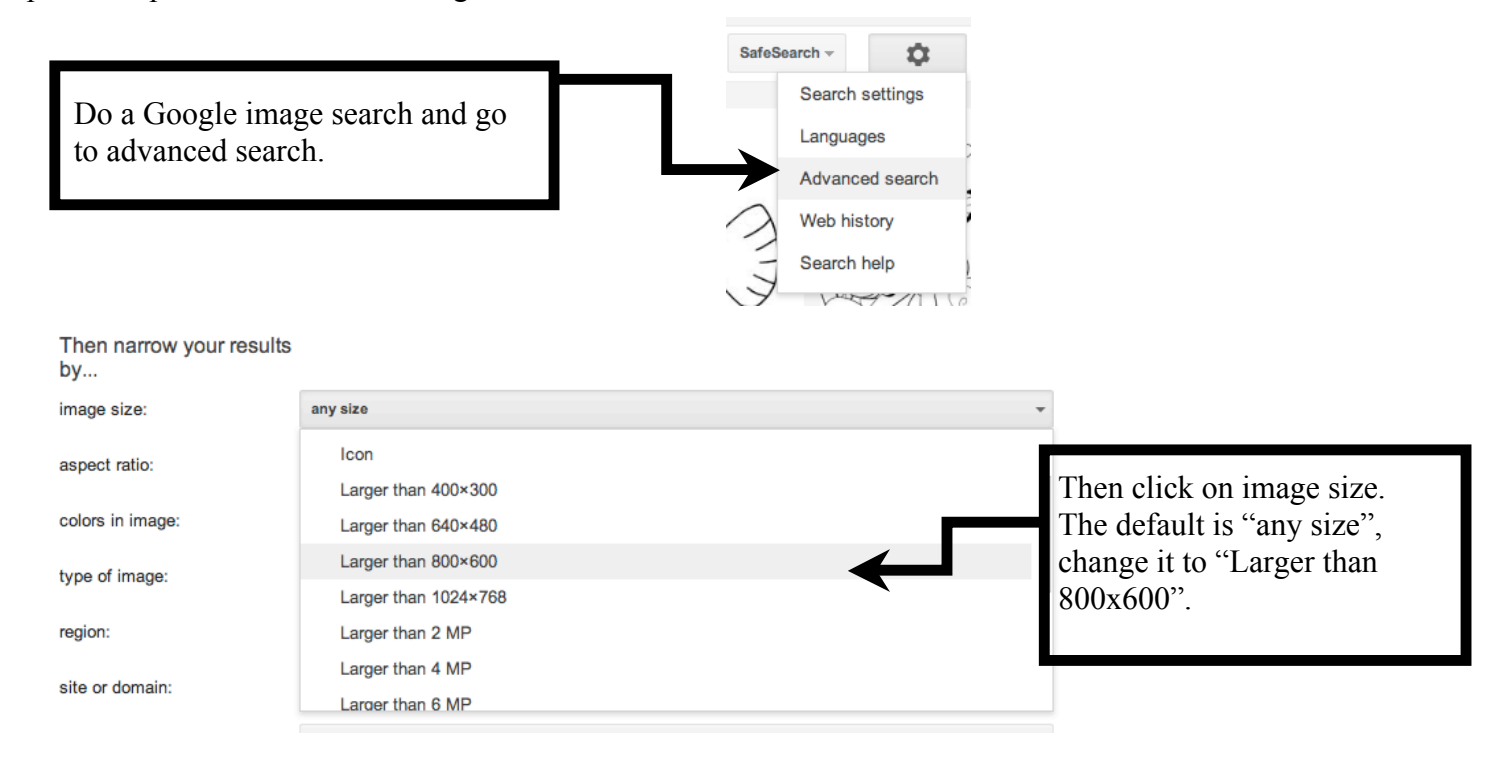

After you have clicked on an image, open the original image.

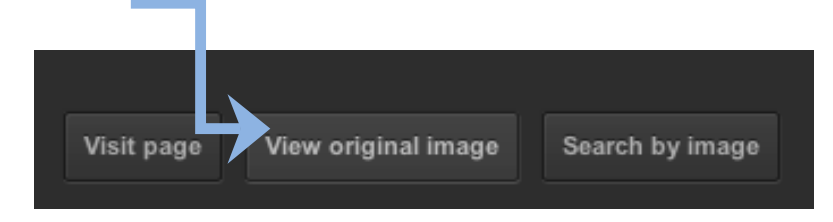

Then right click (control click) and select "Save Image As".

## Now open the image in Photoshop

Open the image you are going to color in Photoshop. Make sure the Mode is set to RGB, otherwise you May not be able to paint with color.

| Image                     | Layer                    | Select | Filt | er                | Analy                        | /sis                                    | View  |     |
|---------------------------|--------------------------|--------|------|-------------------|------------------------------|-----------------------------------------|-------|-----|
| Mode<br>Adjus             | tments                   |        |      | B                 | itmap<br>iraysca             | le                                      |       |     |
| Duplie<br>Apply<br>Calcul | cate<br>Image<br>lations |        |      | √ Ir<br>R<br>C    | ndexed<br>GB Col<br>MYK C    | l Colo<br>lor<br>Color                  | or    |     |
| Image<br>Canva            | ж7<br>Ж7                 | l<br>C | N    | ab Coi<br>Iultich | annel                        | 1                                       |       |     |
| Pixel /<br>Rotate<br>Crop | Aspect R<br>Canvas       | atio   |      | ✓ 8<br>1<br>3     | Bits/C<br>6 Bits/<br>2 Bits/ | s/Channel<br>its/Channel<br>its/Channel |       |     |
|                           |                          |        |      |                   | E                            | S                                       | elect | RGB |

To paint your image, you are going to use the Paint Brush Tool and/or the Paint Bucket Tool. And you will choose the colors to paint with in the color pallete.

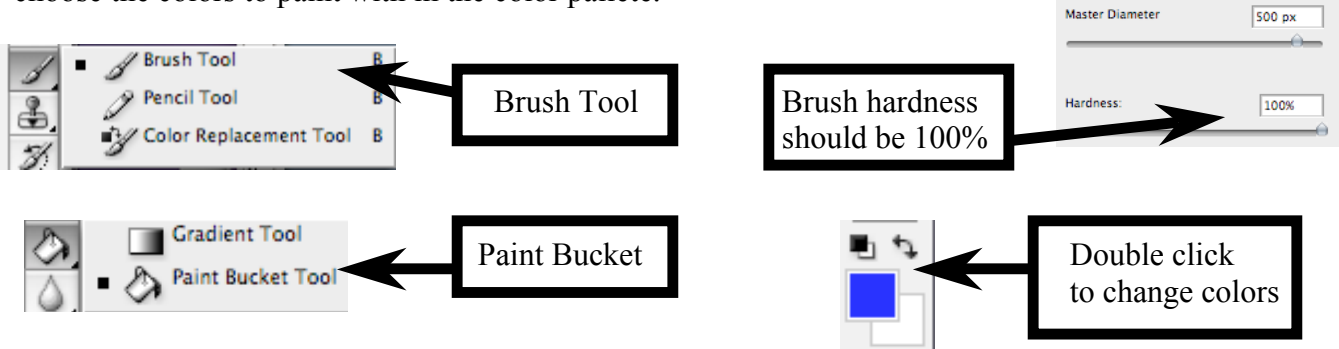

Resave you image by selecting **"Save As..."** and save as a JPG and name it "period-LastFirst-PS3colored". You will turn in 2 files (**BOTH** the original uncolored image and your colored image ) titled:

period-LastFirst-PS4original period-LastFirst-PS4colored

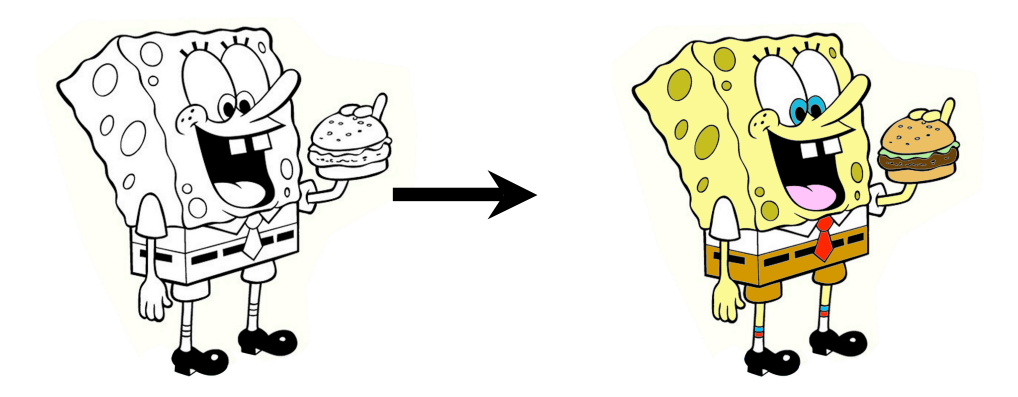

(TURN IN BOTH) period-LastFirst-PS4original period-LastFirst-PS4colored